www.laparteindisparte.org

## 1) **REGISTRATI**

Per prima cosa occorre creare il proprio **profilo** inserendo qualche dato personale.

Clicca su REGISTRATI in alto sulla home page.

IMPORTANTE: potrà iscriversi al ritiro solo chi si registra al portale ossia chi crea il proprio profilo e fa il *login*.

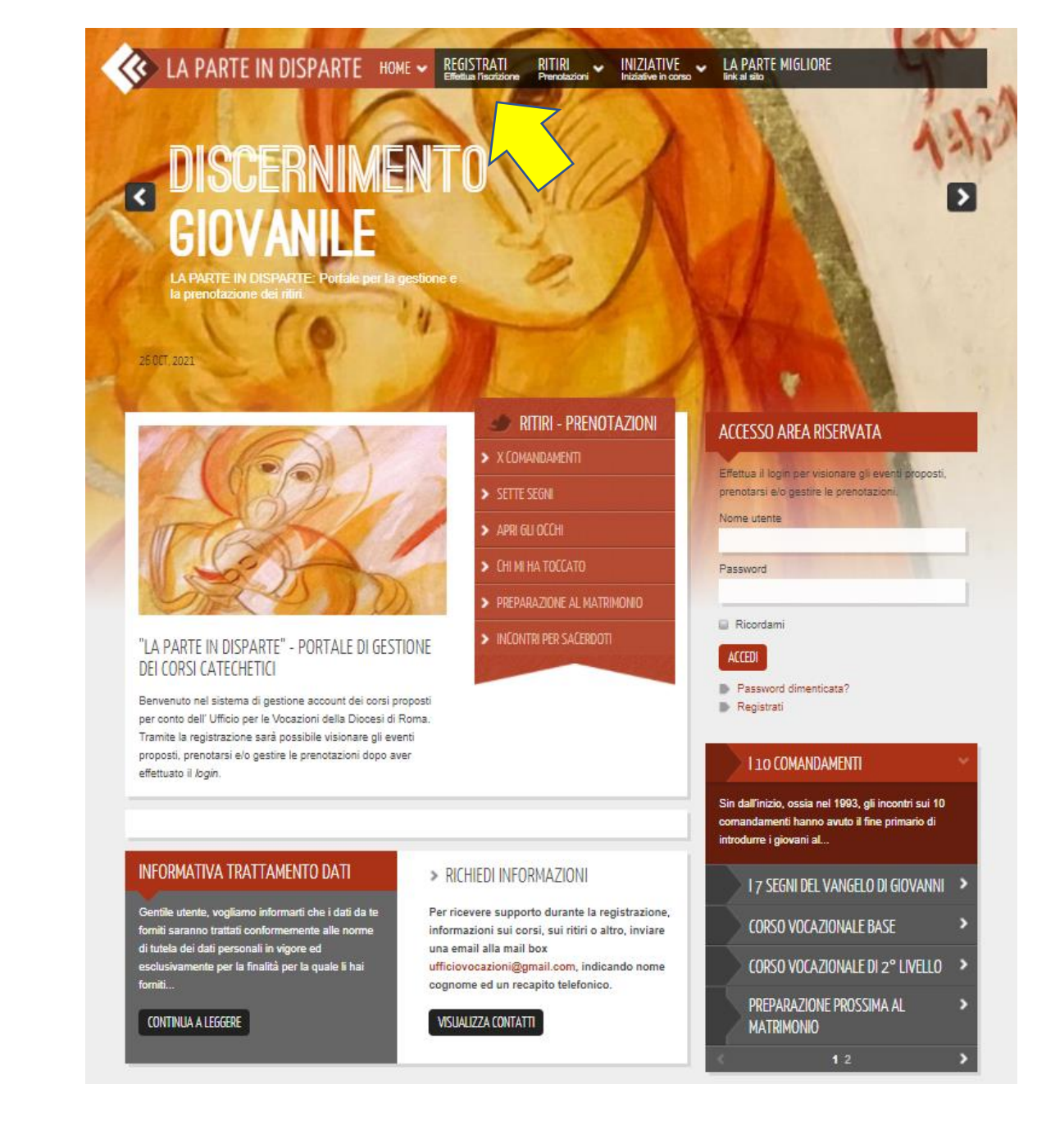

Nome: per favore scrivere solo il primo nome di battesimo

Data di nascita: 1) cliccare sul tasto verde, comparirà un calendario (impostato con la data del giorno).

2) cliccare due volte sul quadrante in alto per selezionare l'anno di nascita, con l'aiuto della freccia <

> Data di nascita: \* 🛗 🗙

Lun Mar Mer 📢 io

25

Password \*

14

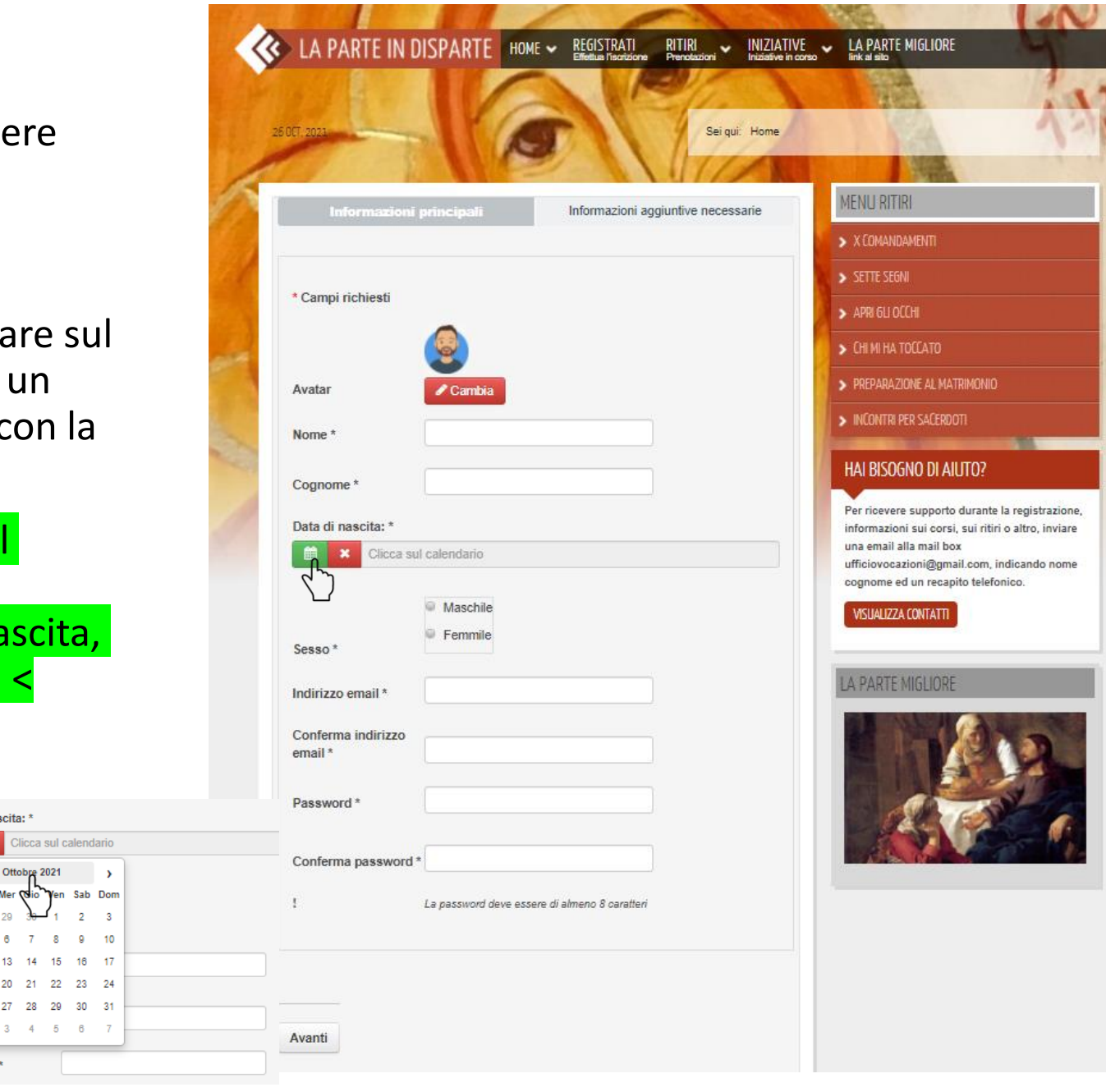

<u>Sono un/una</u>: selezionare «nessuno dei precedenti - partecipante», a meno che non si appartenga ad un qualche categoria di collaboratori.

<u>Frequento il seguente corso</u>: selezionare «Partecipo ai 10 comandamenti, e appartengo al gruppo...».

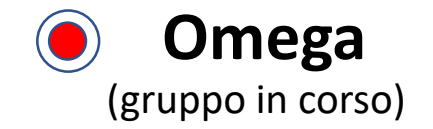

|                                                  | 11/                                                                 |                                  |                     | 1                | The last                                                                                   | 1                  |
|--------------------------------------------------|---------------------------------------------------------------------|----------------------------------|---------------------|------------------|--------------------------------------------------------------------------------------------|--------------------|
| NOV, 2021                                        | 1 C                                                                 |                                  | Sei qu              | i: Home          | 1 12                                                                                       | 1                  |
| Informazioni p                                   | rincipali                                                           | Informazioni a                   | ggiuntive nec       | essarie          | MENU RITIRI                                                                                |                    |
|                                                  |                                                                     |                                  |                     |                  | > X COMANDAMENTI                                                                           |                    |
|                                                  |                                                                     |                                  | ► SETTE SEGNI       |                  |                                                                                            |                    |
| * Campi richiesti                                | Campi richiesti                                                     |                                  |                     | > APRI GLI OCCHI |                                                                                            |                    |
| Stato *                                          | coniugato/a • r                                                     | non coniugato/a                  |                     |                  | > CHI MI HA TOCCATO                                                                        |                    |
| Sono un/una: *                                   | nessuno dei preced                                                  | lenti 🔺                          |                     |                  | PREPARAZIONE AL MATRIMONIO                                                                 |                    |
| Frequento il<br>seguente corso: *                | Seleziona un'opzio<br>sacerdote - religioso<br>catechista dei X Com | one<br>- ordinando<br>nandamenti |                     |                  | INCONTRI PER SACERDOTI                                                                     |                    |
| Telefono                                         | catechista (didascalo<br>collaboratore - uditor                     | ) dei 7 segni                    |                     |                  | HAI BISOGNO DI AIUTO?                                                                      |                    |
| Termini - Condizioni *                           | suora - religiosa                                                   |                                  |                     |                  | Per ricevere supporto durante                                                              | la registrazion    |
| Accetto i termini e le<br>trattamento dei dati p | nessuno dei precede<br>partecipante                                 | nti - o vis                      | sione dell' informa | ativa sul        | informazioni sui corsi, sui riti<br>una email alla mail box<br>ufficiovocazioni@gmail.com, | i o altro, inviare |
| leggi l'informativa                              | clicca qui                                                          |                                  |                     |                  | cognome ed un recapito telefe                                                              | onico.             |
|                                                  | Non sono un                                                         | robot                            | САРТСНА             |                  |                                                                                            |                    |

| Frequento il<br>seguente corso: * | Partecipo ai 10 Comand                      |
|-----------------------------------|---------------------------------------------|
| Guppi dei X<br>Comandamenti *     | <ul> <li>Omega (gruppo in corso)</li> </ul> |

Una volta che l'account è stato creato, attendere una mail all'indirizzo email inserito.

Per attivare il profilo, bisogna semplicemente cliccare sul link nel testo della mail.

Dettagli account per Mario Rossi su La parte in disparte 😕 Posta in arrivo x

La parte in disparte. <info@ermancomputer.com> a me +

Salve Mario Rossi,

Grazie per la tua registrazione su La parte in disparte. Il tuo account è stato creato e deve essere attivato prima che tu possa utilizzarlo Per attivarlo clicca sul link seguente o fai un copia e incolla nel tuo browser: https://laparteindisparte.org/site/index.php/register?task=registration.activate&token=58a303043d97034efcc426ca0615208d

Dopo averlo attivato, potrai accedere all'area riservata di https://laparteindisparte.org/site/ usando le seguenti username e password:

Nome utente: mario.rossi@gmail.com Password:

| DET 2020                                                                                                    | I Y                          |                         | Sei qui             | Home             | No.                                                                                  | 13                                               |
|----------------------------------------------------------------------------------------------------|------------------------------|-------------------------|---------------------|------------------|--------------------------------------------------------------------------------------|--------------------------------------------------|
|                                                                                                    |                              |                         | VITZ.               | 1                | AP 1                                                                                 |                                                  |
| Il tuo account è stato                                                                                                    | creato ed è stato inviat     | to un link di attivazio | ne all'indirizzo em | il               | MENU RITIRI                                                                          |                                                  |
| che hai inserito. Nota che devi attivare l'account cliccando sul link di attivazione<br>quando ti arriva l'email prima di poter accedere all'area riservata. |                              |                         |                     | > X Comandamenti |                                                                                      |                                                  |
| Later and the later                                                                                                    |                              | Informazioni            | aggiustive peces    | 200              | SETTE SEGNI                                                                          |                                                  |
| Informazioni                                                                                                    | onneipair                    | mormazioni              | aggiuntive neces    | die              | > APRI GLI OCCHI                                                                     |                                                  |
|                                                                                                    |                              |                         |                     |                  | > CHI MI HA TOCCATO                                                                  |                                                  |
| * Campi richiesti                                                                                                    |                              |                         |                     |                  | > PREPARAZIONE AL MATRIMO                                                            |                                                  |
|                                                                                                    |                              |                         |                     |                  | INCONTRI PER SACERDOTI                                                               | -                                                |
| Avatar                                                                                                    | Cambia                       |                         |                     |                  | HAI BISOGNO DI AIUTO                                                                 | ?                                                |
| Nome *                                                                                                    | Mario                        |                         |                     |                  | Per ricevere supporto dura<br>informazioni sui corsi, sui<br>una email alla mail box | inte la registrazione<br>ritiri o altro, inviare |
| Cognome *                                                                                                    | Rossi                        |                         |                     |                  | ufficiovocazioni@gmail.co<br>cognome ed un recapito te                               | m, indicando nome<br>lefonico.                   |
| Data di nascita: *                                                                                                    |                              |                         |                     |                  | VISUALIZZA CONTATTI                                                                  |                                                  |
| Clicca sul                                                                                                    | calendario                   |                         |                     |                  |                                                                                      |                                                  |
|                                                                                                    | <ul> <li>Maschile</li> </ul> |                         |                     |                  | LA PARTE MIGLIORE                                                                    |                                                  |
| Sesso *                                                                                                    | Femmile                      |                         | _                   |                  |                                                                                      | 10                                               |
| Indirizzo email *                                                                                                    | mario.rossi@gma              | ail.com                 |                     |                  |                                                                                      | -                                                |
| Conferma indirizzo<br>email *                                                                                                    | mario.rossi@gma              | ail.com                 |                     |                  |                                                                                      | A. 19                                            |
|                                                                                                    |                              |                         |                     |                  |                                                                                      |                                                  |

## Avendo attivato così il profilo, si potrà fare login per iscriversi all'evento...

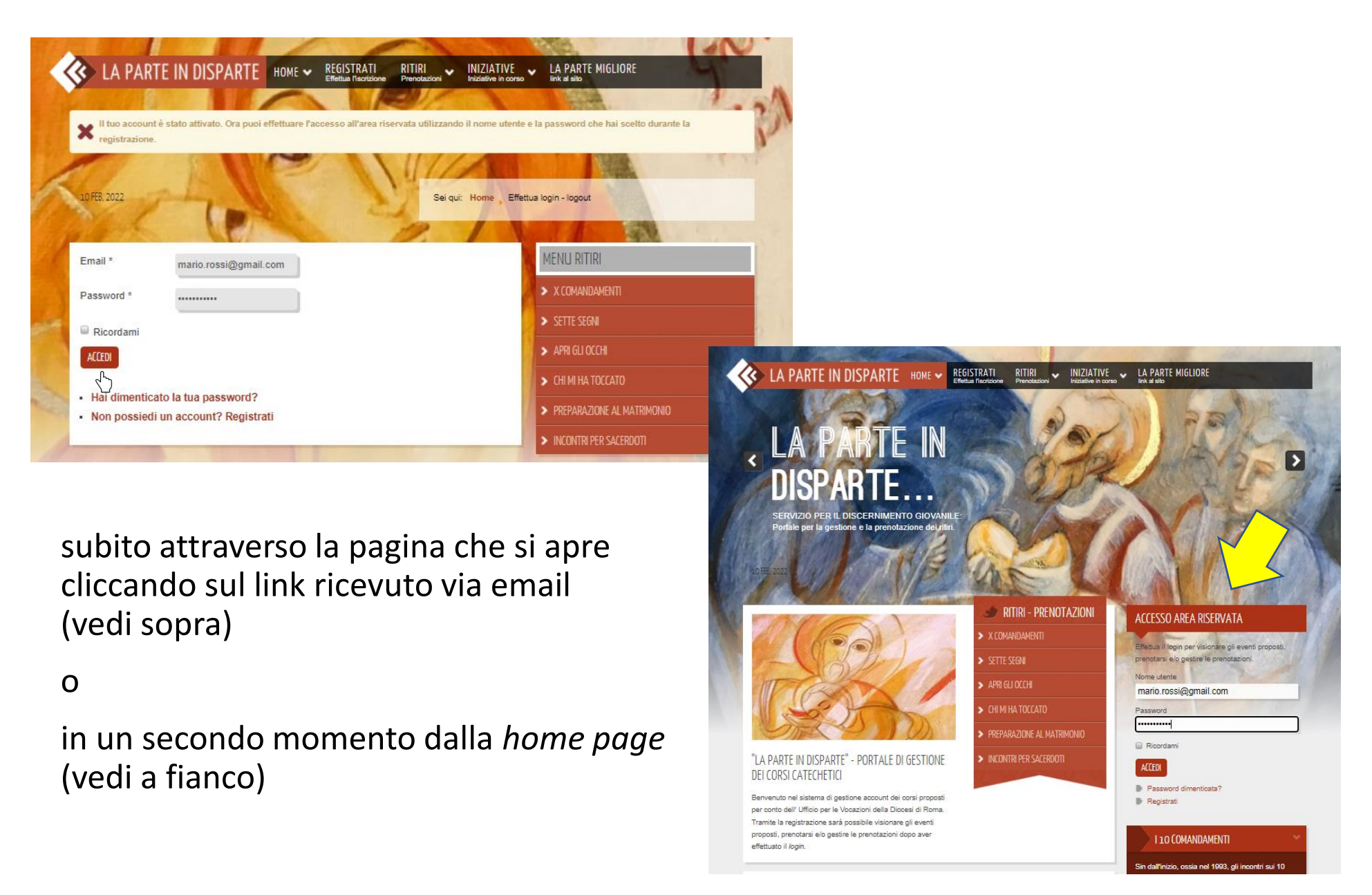

## 2) ISCRIZIONE A EVENTO (es. Ritiro 4° comandamento)

Una volta loggato/a, clicca su RITIRI nella parte superiore (si aprirà una tendina) oppure direttamente su X COMANDAMENTI nella tendina più in basso sulla pagina.

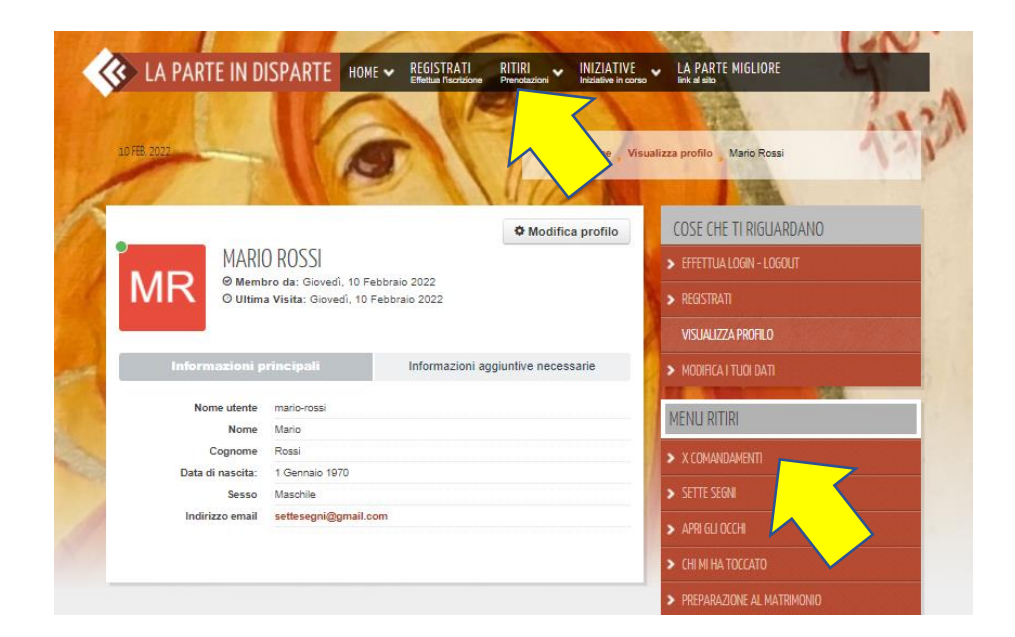

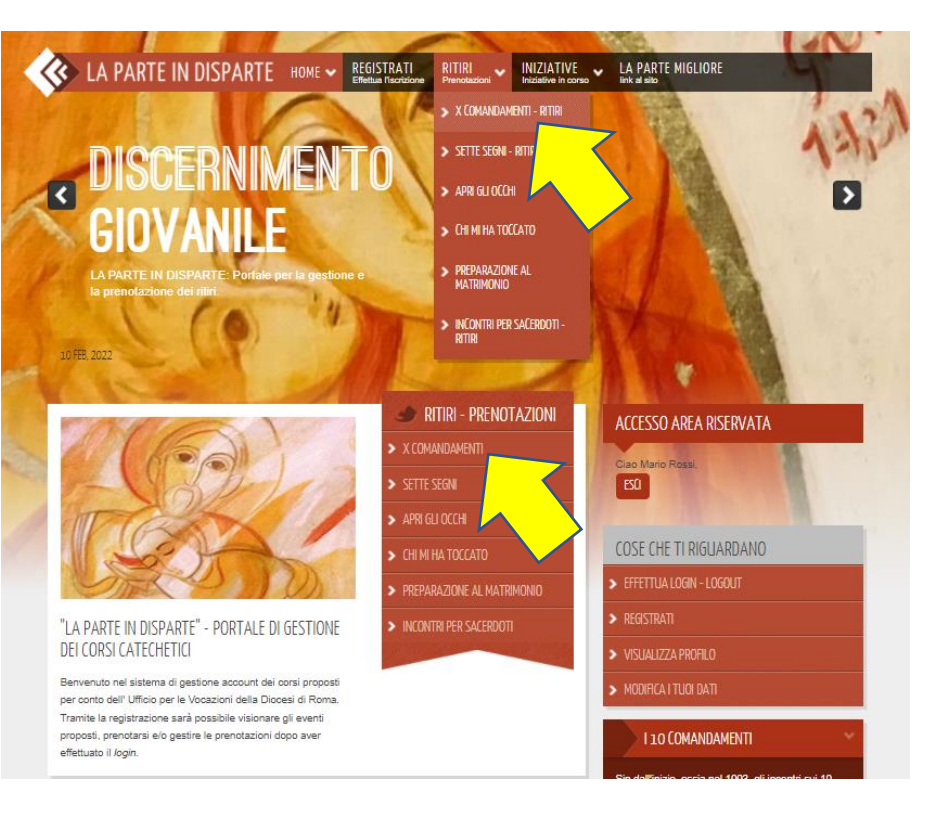

## Istruzioni per iscrizione

Per chi desidera occupare una camera singola (non garantita) selezionare Iscrizione singola

Per eventuali <u>condivisioni della</u> <u>camera</u> e per le coppie di sposi selezionare **Iscrizione di** famiglia/di gruppo

In questo caso l'iscrizione dovrà essere fatta <u>da uno solo degli</u> <u>occupanti la camera</u>.

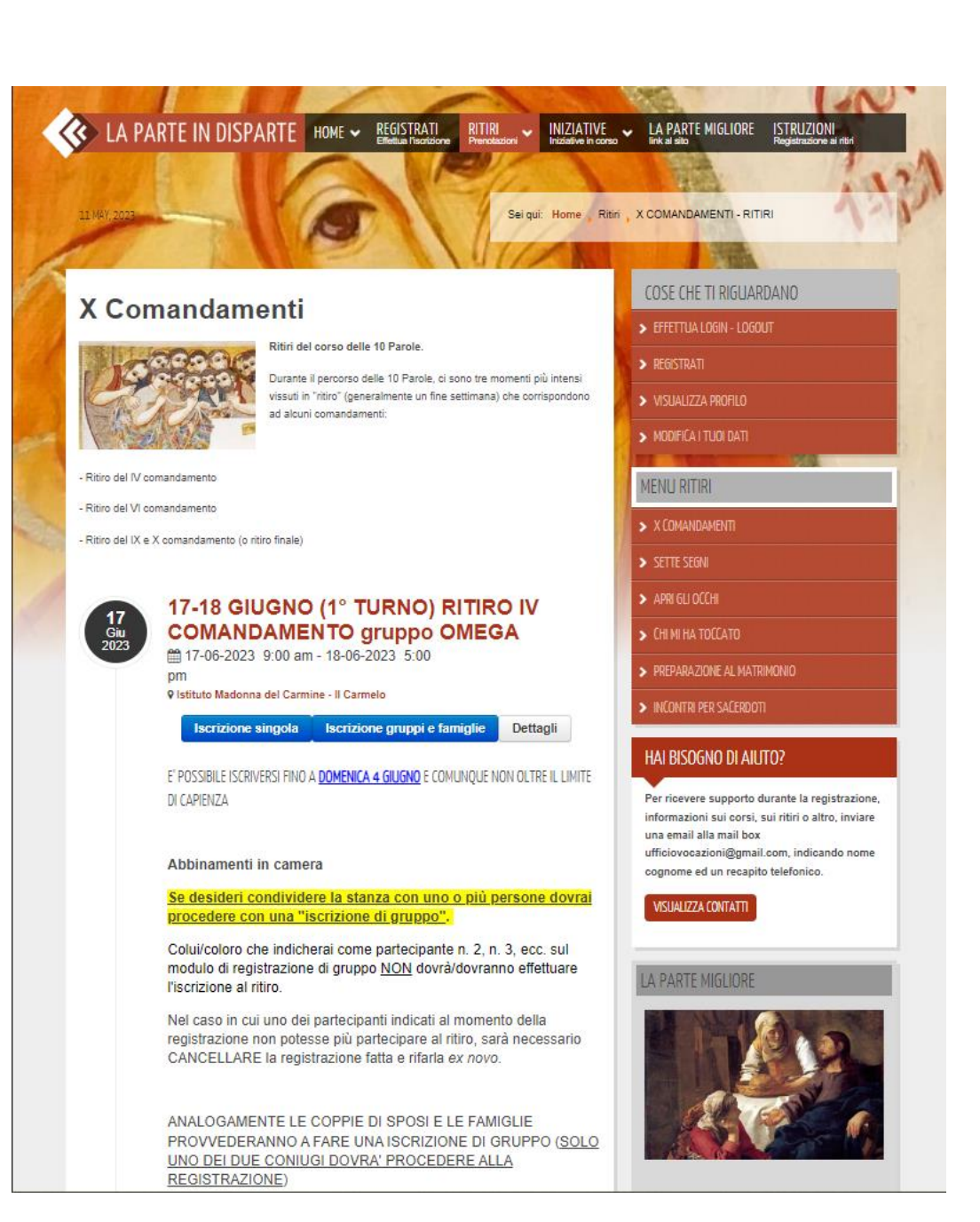

Se si hanno intolleranze alimentari, selezionare che si hanno esigenze particolari e poi specificare.

**IMPORTANTE**: chi non potrà partecipare a tutto il ritiro per motivi seri (saltando qualche pasto) dovrà segnalarlo scrivendo nel campo **Altre informazioni importanti** (per favore indicare a che ora si prevede di arrivare e andare via).

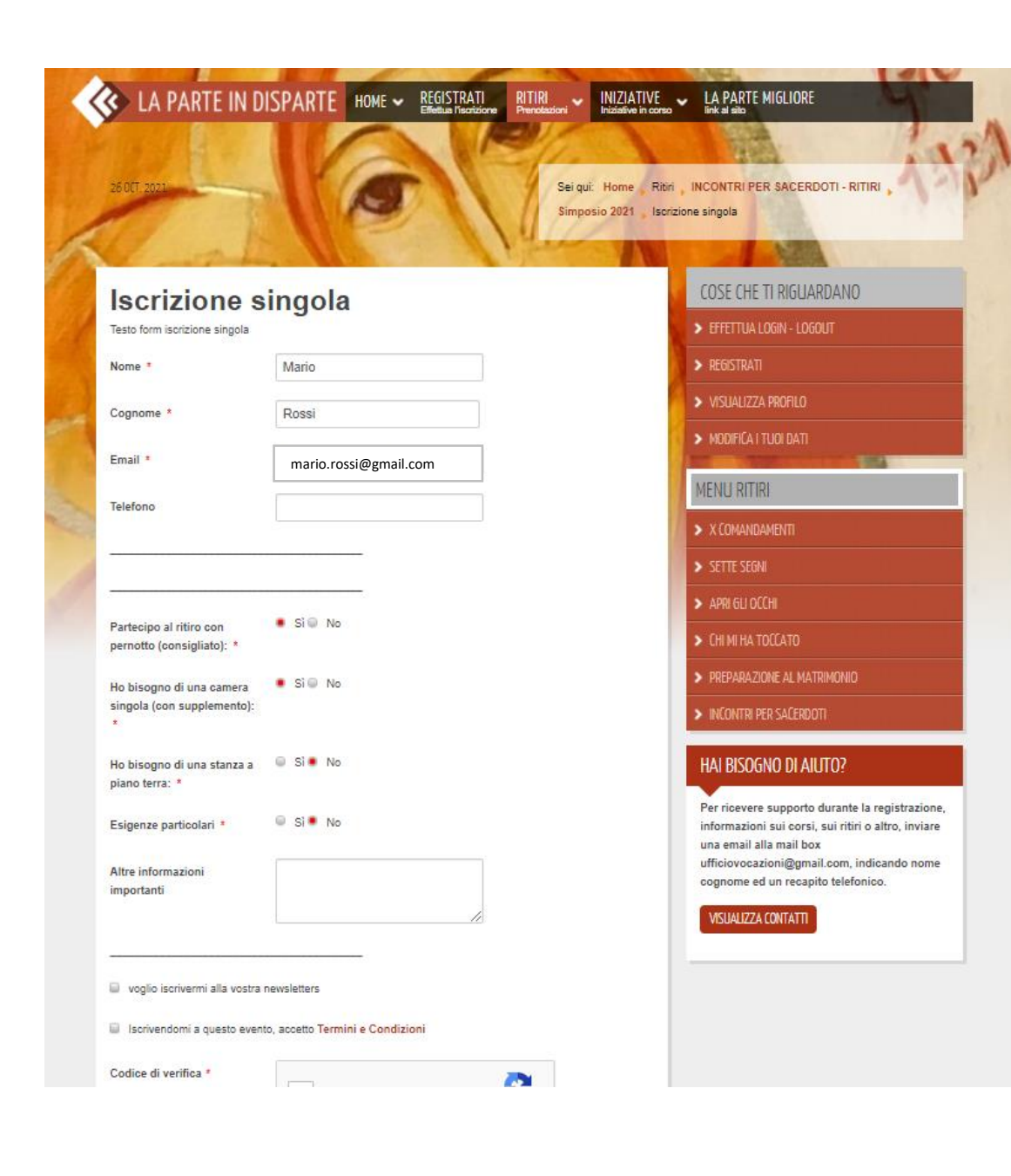

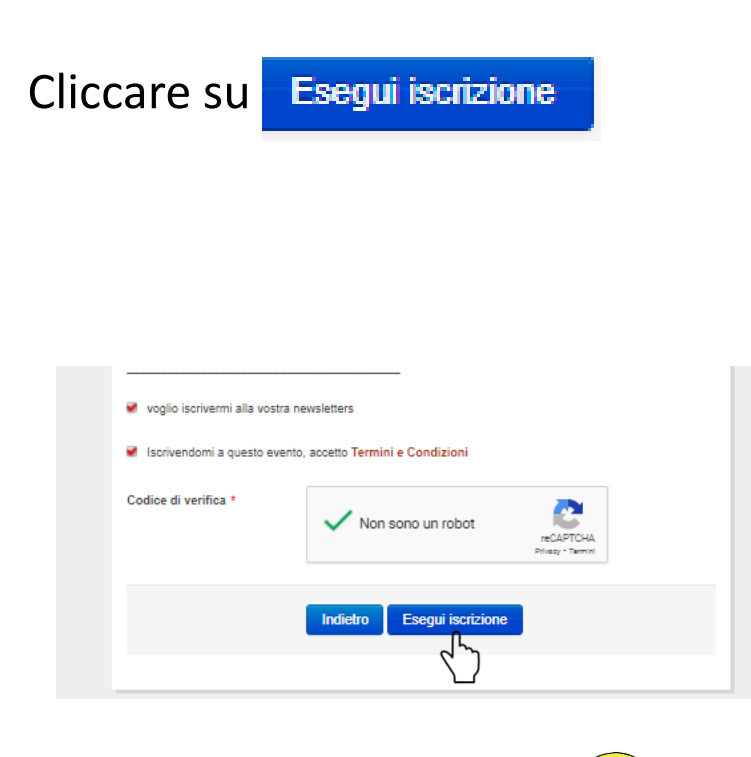

L'iscrizione è completata! 🙂

Arriverà una mail di conferma iscrizione (se non la ricevi contattaci).

| LA PARTE IN D                                         | ISPARTE HOME V REGISTRATI<br>Effettua fisorizione Prenotazioni Iniziative in | /E LA PARTE MIGLIORE                                                  |
|-------------------------------------------------------|------------------------------------------------------------------------------|-----------------------------------------------------------------------|
|                                                       |                                                                              |                                                                       |
| 12 FEB, 2022                                          | Sei qui: Home                                                                | X COMANDAMENTI , Registration Complete                                |
| coriziono o                                           | ompleteta                                                                    | COSE CHE TI RIGUARDANO                                                |
| Brazie per esserti registrato al F                    | Ritiro del IV Comandamento. Di seguito ci sono i dati di registrazione :     | > EFFETTUA LOGIN - LOGOUIT                                            |
| itolo dell'evento                                     | Ritiro del IV Comandamento                                                   | > registrati                                                          |
| nizio <mark>event</mark> o                            | 04-02-2023                                                                   | > VISUALIZZA PROFILO                                                  |
| ermine evento                                         | 05-02-2023                                                                   | > MODIFICA I TUOI DATI                                                |
| lome                                                  | Mario                                                                        | MENILIRI                                                              |
| Cognome                                               | Rossi                                                                        | X COMANDAMENTI                                                        |
| mail                                                  | settesegni@gmail.com                                                         | > SETTE SEGN                                                          |
| elefono                                               |                                                                              | > APRI GLI OCCHI                                                      |
|                                                       |                                                                              | > CHI MI HA TOCCATO                                                   |
|                                                       |                                                                              | > PREPARAZIONE AL MATRIMONIO                                          |
| Partecipo al ritiro con                               | Sì                                                                           | > INCONTRI PER SACERDOTI                                              |
| pernotto (consigliato):                               |                                                                              | HALRISOGNO DI AILITO?                                                 |
| lo bisogno di una camera<br>ingola (con supplemento): | Sì                                                                           |                                                                       |
| lo hisonno di una stanza a                            | No                                                                           | informazioni sui corsi, sui ritiri o altro, inviare                   |
| piano terra:                                          |                                                                              | una email alla mail box<br>ufficiovocazioni@gmail.com, indicando nome |
| sigenze particolari                                   | No                                                                           | ognome ed un recapito telefonico.                                     |
| Altre informa <mark>z</mark> ioni                     |                                                                              |                                                                       |
| mportanti                                             |                                                                              | I A PARTE MIGLIORE                                                    |
|                                                       |                                                                              |                                                                       |
| a veciarno al ntiro,                                  |                                                                              |                                                                       |

Grazie per l'attenzione

Per qualsiasi domanda e per ricevere supporto per la registrazione sul portale e l'iscrizione al simposio non esitate a contattarmi via email a <u>ufficiovocazioni@gmail.com</u> oppure telefonicamente allo 06/69886171 ogni giorno, dal lunedì al venerdì, dalle 9 alle 13.